## สำหรับรังสีแพทย์ ที่ต้องการรับแจ้งทาง Line เมื่อสาขาส่ง case วิธีขอ Token สำหรับ Line Notify ส่งข้อความเข้าไลน์

1. "เข้าสู่ระบบ" (Log in) https://notify-bot.line.me/th/

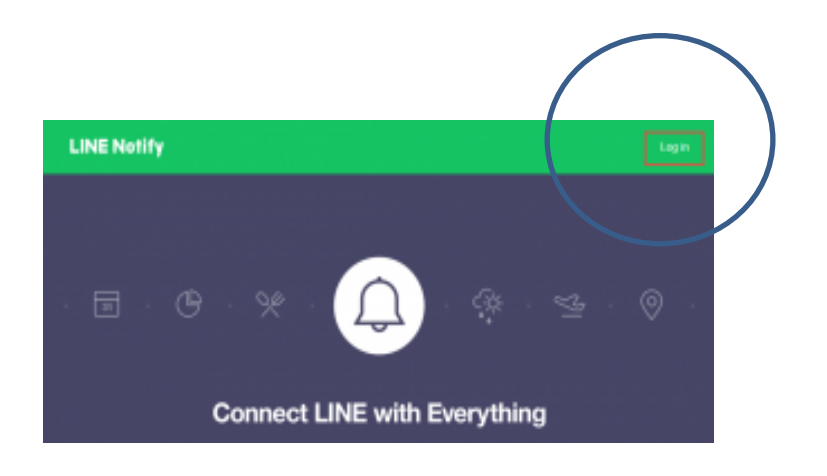

- 3. กรอก **"อีเมล์**"(E-mail) และ **"รหัสผ่าน**"(Password) ไลน์ของเรา
- 4. คลิกปุ่ม "Login" ดังรูป

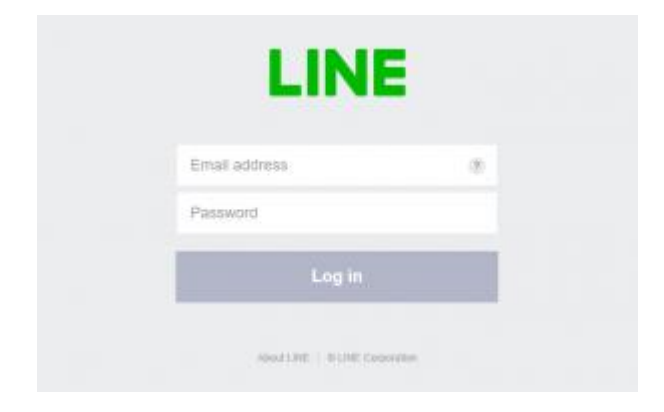

หลังจาก Login เข้าสุ่ระบบแล้ว สังเกตมุมบนขวามือ คลิกที่ชื่อไลน์ของเรา แล้วคลิกที่เมนู
"หน้าของฉัน"(My page) ดังรูป

|               | SMITH         |  |
|---------------|---------------|--|
| My page       |               |  |
| Manage regist | ered services |  |
| Log out       |               |  |

6. ภายใต้หัวข้อ Generate access token (For developers) ให้คลิกที่ปุ่ม "Generate token" ดังรูป

| Generate access                     | token (For developers)                                             |
|-------------------------------------|--------------------------------------------------------------------|
| Sy using personal access tokens, yo | u can configure notifications without having to add a web service. |
|                                     |                                                                    |
| Generate token                      | Click                                                              |

7. ในช่องว่างช่องแรก **ให้เรากรอกชื่อ ที่จะเอา token ไปกรอก** เช่น **UDIMAGING** 

8. หลังจากนั้น ให้คลิกที่**ชื่อไลน์ของเรา** (สังเกตได้จากรูปไอคอนในไลน์ที่เราตั้งค่าไว้) ดังรูปดังรูป

| aan Token 🛛 🕹                                                                                                    |                   |              |
|----------------------------------------------------------------------------------------------------|-------------------|--------------|
| ใประได้นี้อ Tokon (จะแตลกเรือมีการน≤ีเหลือน)                                                                     |                   |              |
| Boom                                                                                                    | UDIMAGING         |              |
| โปรดเมื่อกร่องแรกที่ต้องการส่งข้อความแจ้งเลื่อน                                                                  |                   | ]            |
| Q. Search by group manue                                                                                         | เลือก line notify | ′ * ๑๊าเป็น* |
| 🕘 รับการแจ้งเมืองแบบตัวร่อตัวจาก LINE Notify                                                                     |                   |              |
| ดลิกที่ ไอน์ของดัวเอง                                                                                            |                   |              |
|                                                                                                    |                   |              |
|                                                                                                    |                   |              |
|                                                                                                    |                   |              |
| " เมื่อเป็ดและ Personal Access Token แรก้ารักประเทศให้ และแกรงให้ประสติสาย<br>เขาะที่เสี่ยงส่วงสะซื้อไปส่วงผิวิส |                   |              |
| aan Token                                                                                                    | 1                 |              |

## เลือก line notify มาเป็นเพื่อน เลือก kxsurat (เฮงๆรวยๆ) มาเป็นเพื่อน เพื่อทดสอบ จะออกเมื่อติดตั้งเสร็จ

9. คลิกที่ปุ่ม **"Generate token"** หรือ "ปุ่ม ออก Token"

10. จากนั้น จะปรากฎหน้าต่างรหัส token ดังรูป

11. คลิกปุ่มคัดลอก ดังรูป

| 8llfS7C3aZhfQStXTRFajeKed6mG5Oykc5z03BC<br>ถ้าออกจากหน้านี้ ระบบจะไม่แสดง Token ที่ออกโหม่อีกต่อไป โปรดศัต<br>ตอก Token ก่อนออกจากหน้านี้ | Token                                           | ที่ออก                                              |
|----------------------------------------------------------------------------------------------------|-------------------------------------------------|-----------------------------------------------------|
| ถ้าออกจากหน้านี้ ระบบจะไม่แสดง Token ที่ออกใหม่อีกต่อไป โปรดคัด<br>สอก Token ก่อนออกจากหน้านี้                                            | 8llfS7C3aZhfQStXTRFaj                           | jeKed6mG5Oykc5z03BC                                 |
|                                                                                                    | ถ้าออกจากหน้านี้ ระบบจะไม่แสดง<br>ตอก Token ก่อ | Token ที่ออกใหม่อีกต่อไป โปรดคัด<br>เนออกจากหน้านี้ |

คัดลอก Token ส่งมาที่ kxsurat@gmail.com แจ้งชื่อ มาด้วยนะครับ

หากติดขัดขั้นตอนไหน สอบถามได้ที่ line id : kxsurat

หรือ <u>kxsurat@gmail.com</u>

เมื่อไม่ต้องการรับการแจ้งเตือน ก็ ลบ กลุ่ม หรือ block

กรณีเป็น จนท.สาขา ต้องการรับแจ้งเมื่อ ผลมาแล้ว ส่ง token มาได้ครับแจ้งด้วยสังกัดที่ไหน